Guía de uso tado°

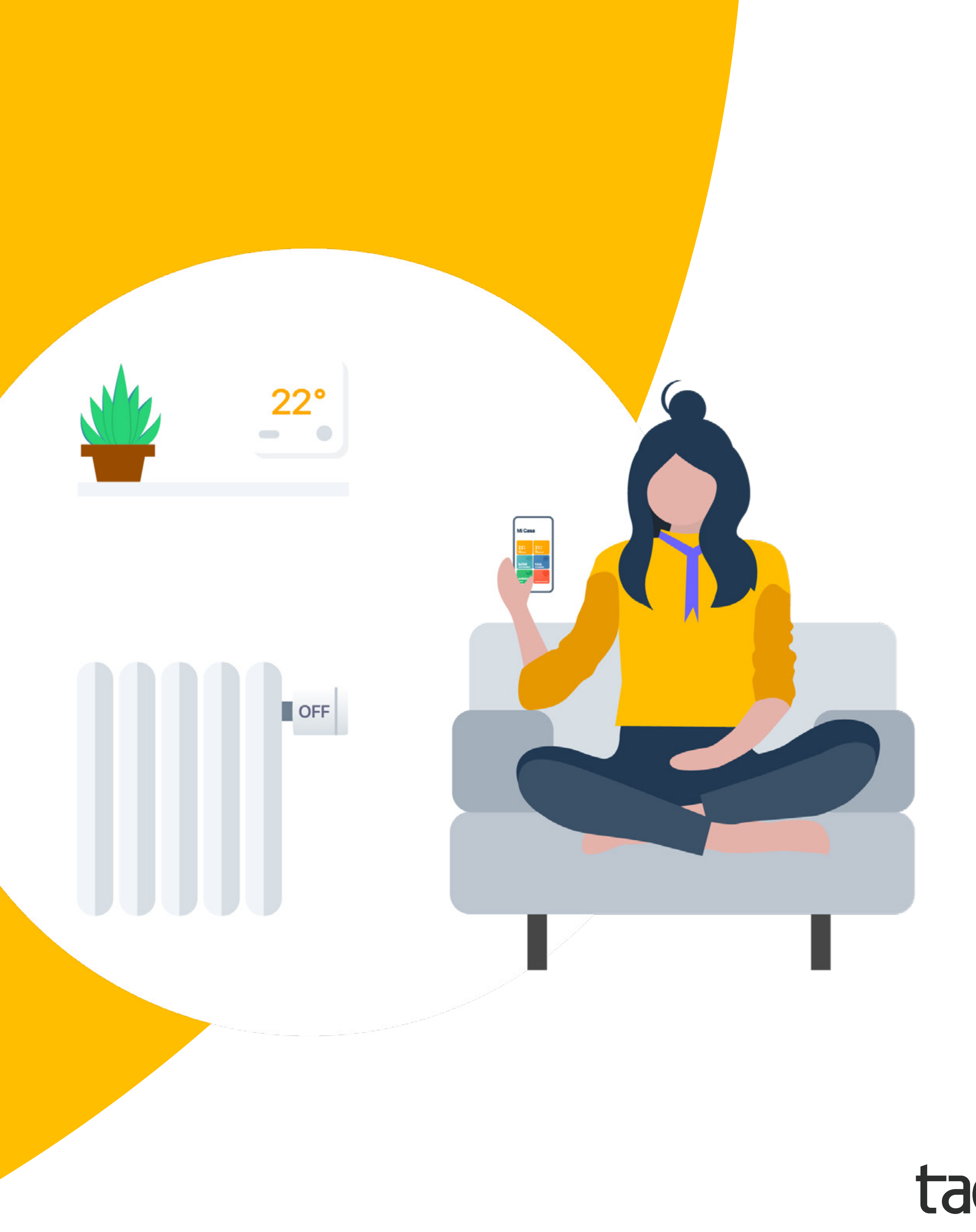

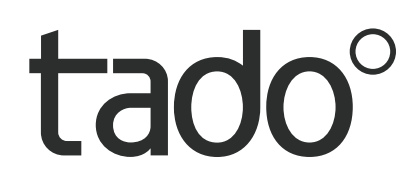

## Te damos la bienvenida a tado°

¡Felicidades por la compra de tu tado° X!

Queremos asegurarnos de que tengas la mejor experiencia posible usando nuestros productos, por lo que hemos preparado esta guía para ayudarte a crear tu cuenta de tado° y a controlar tu calefacción usando tado°.

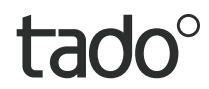

## Contenido

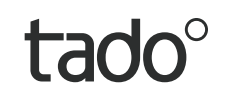

### Instalación de la app & creación de la cuenta

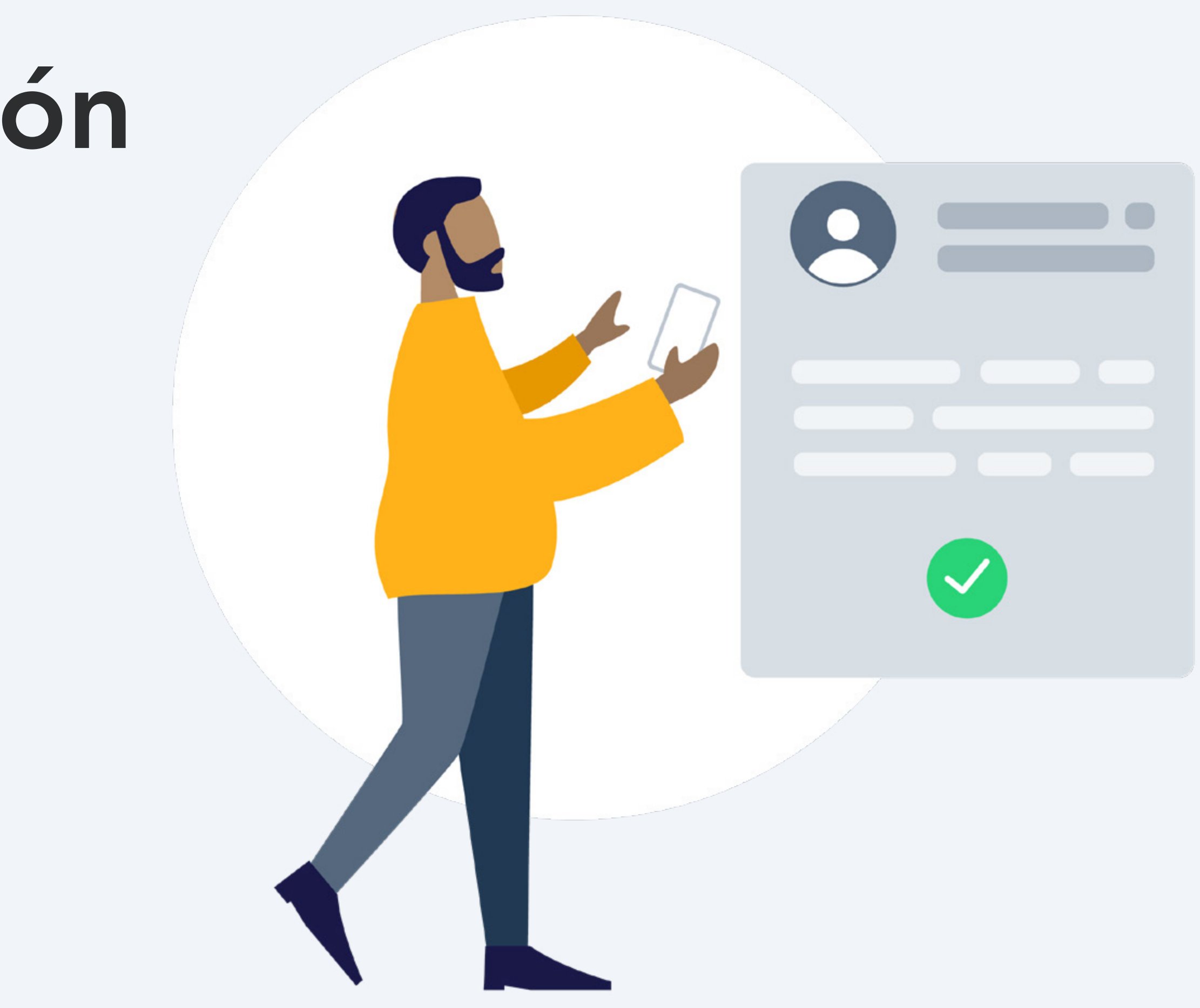

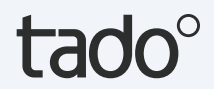

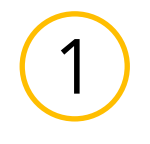

### Instalación de la app

Instala la app de tado°

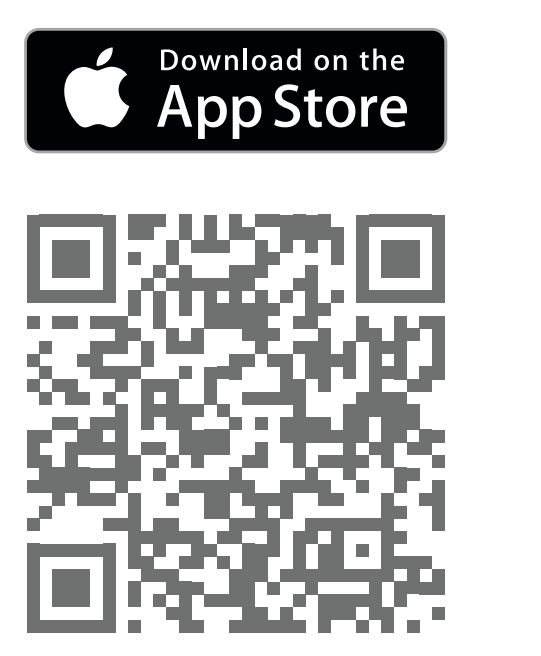

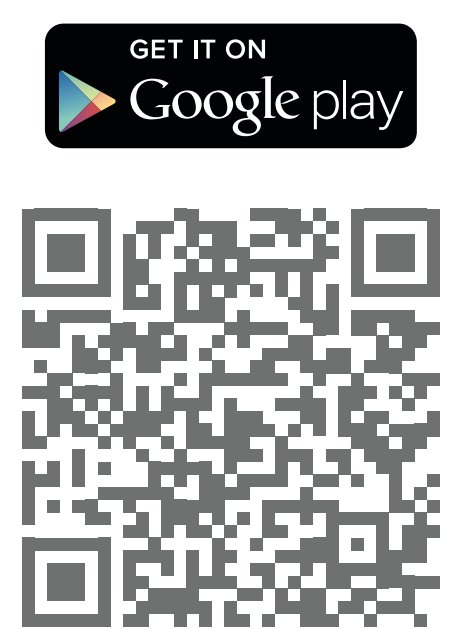

Visita la <u>App Store</u>

Visita <u>Google play Store</u>

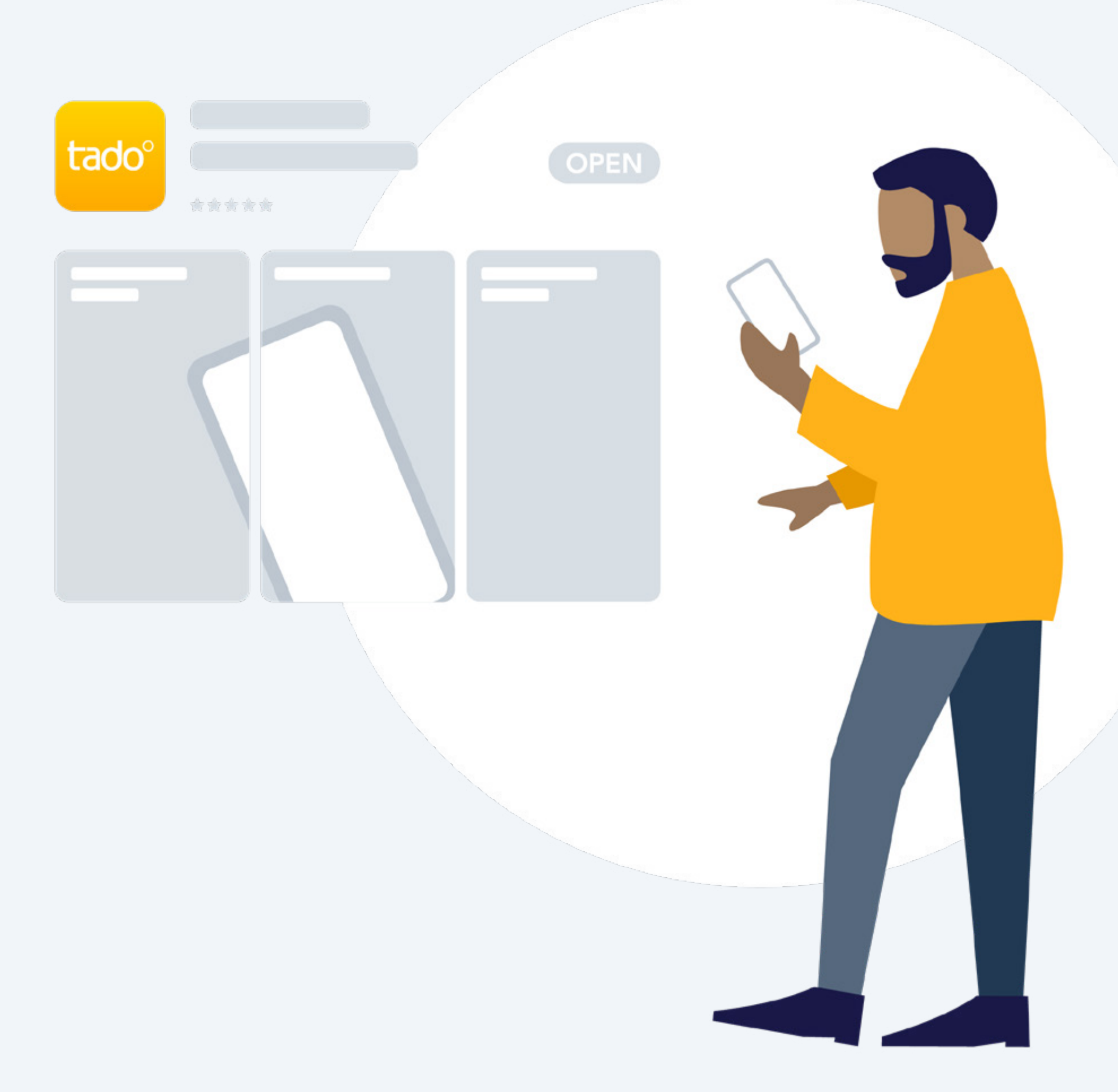

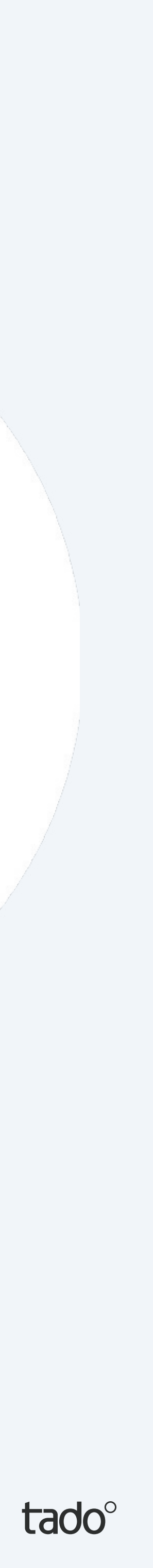

(1)

### Creación de la cuenta

#### Paso 1.

Crea tu cuenta en la app.

#### Step 2.

Una vez hayas creado tu Casa tado°, selecciona **'Añadir dispositivo'**.

Si tu instalación incluye un <u>Bridge X,</u> <u>un Receptor Inalámbrico X o un</u> <u>Optimizador de bomba de calor X</u> de tado°, registra primero este dispositivo.\*

#### Step 3.

Tras la instalación profesional de tus dispositivos tado°, selecciona **'añadir dispositivo'** y sigue las instrucciones para escanear el código QR del Bridge X. Los códigos QR están grabados con láser en todos los dispositivos de control de habitaciones de tado° X e indicados en todas las Tarjetas de iniciación incluidas en el paquete de los dispositivos.

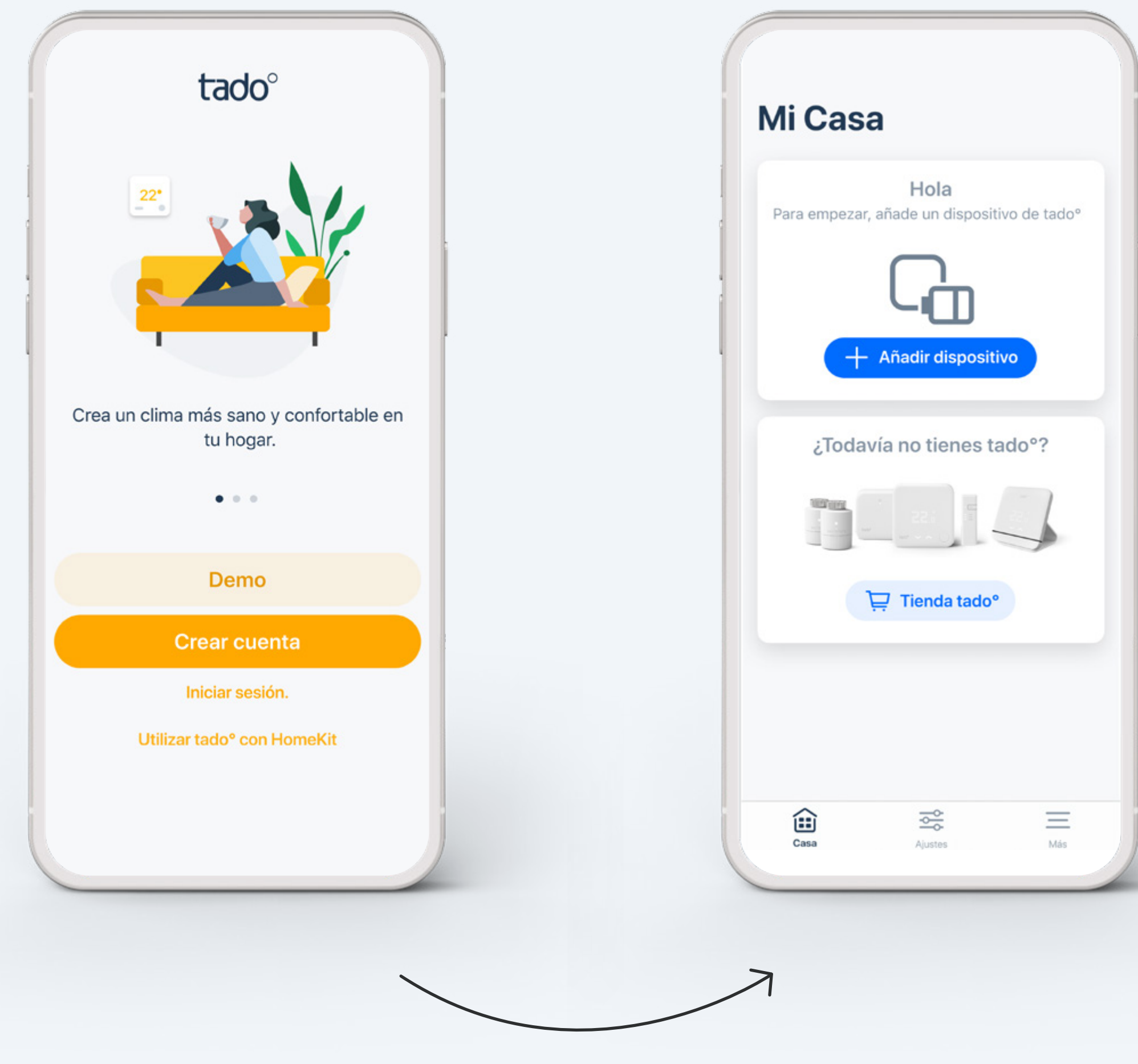

\* Si haces la instalación por tu cuenta, la aplicación te indicará las instrucciones a seguir personalizadas <u>para cada dispositivo</u>. Si tu instalación ha sido efectuada por un/a profesional, puedes saltarte estos pasos de la instalación.

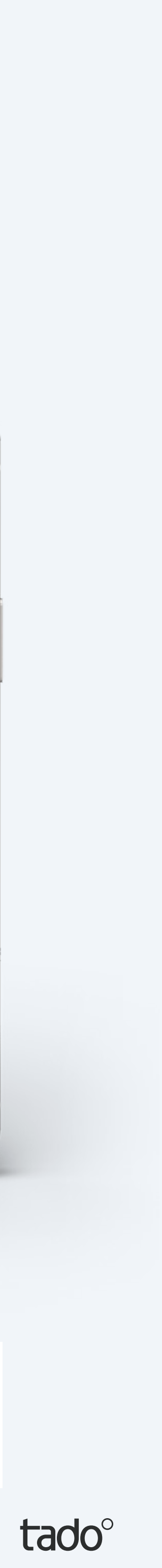

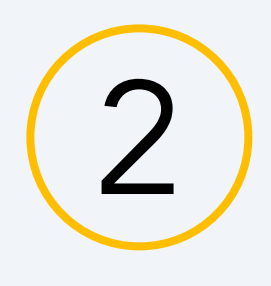

### Presentación de la pantalla Casa

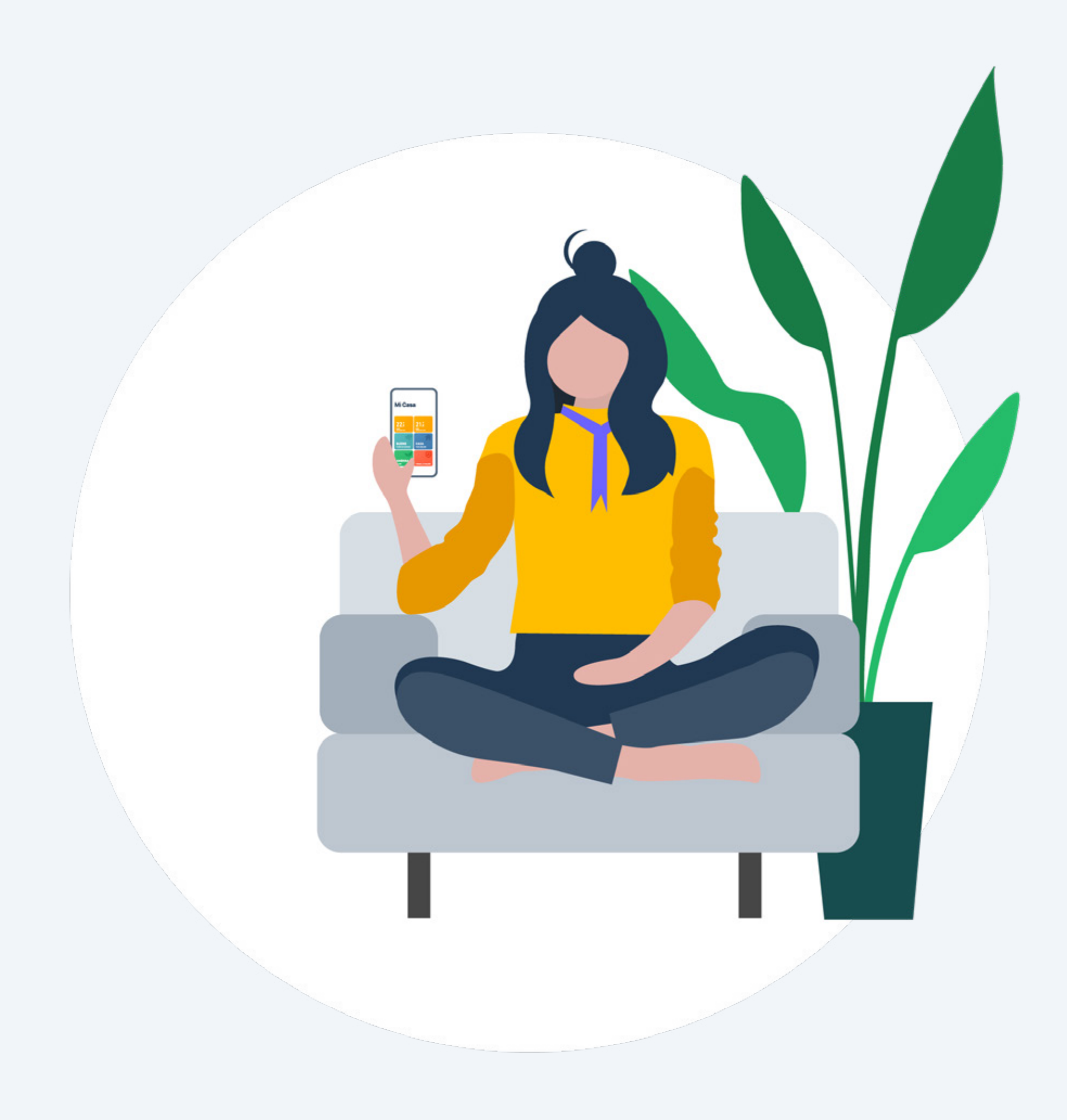

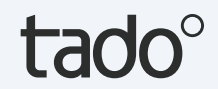

### Presentación de la pantalla Casa de tado°

La pantalla Casa te permite gestionar las funciones más importantes de tado°. Además, aquí también podrás consultar la temperatura actual de tus habitaciones, así como el modo de geolocalización.

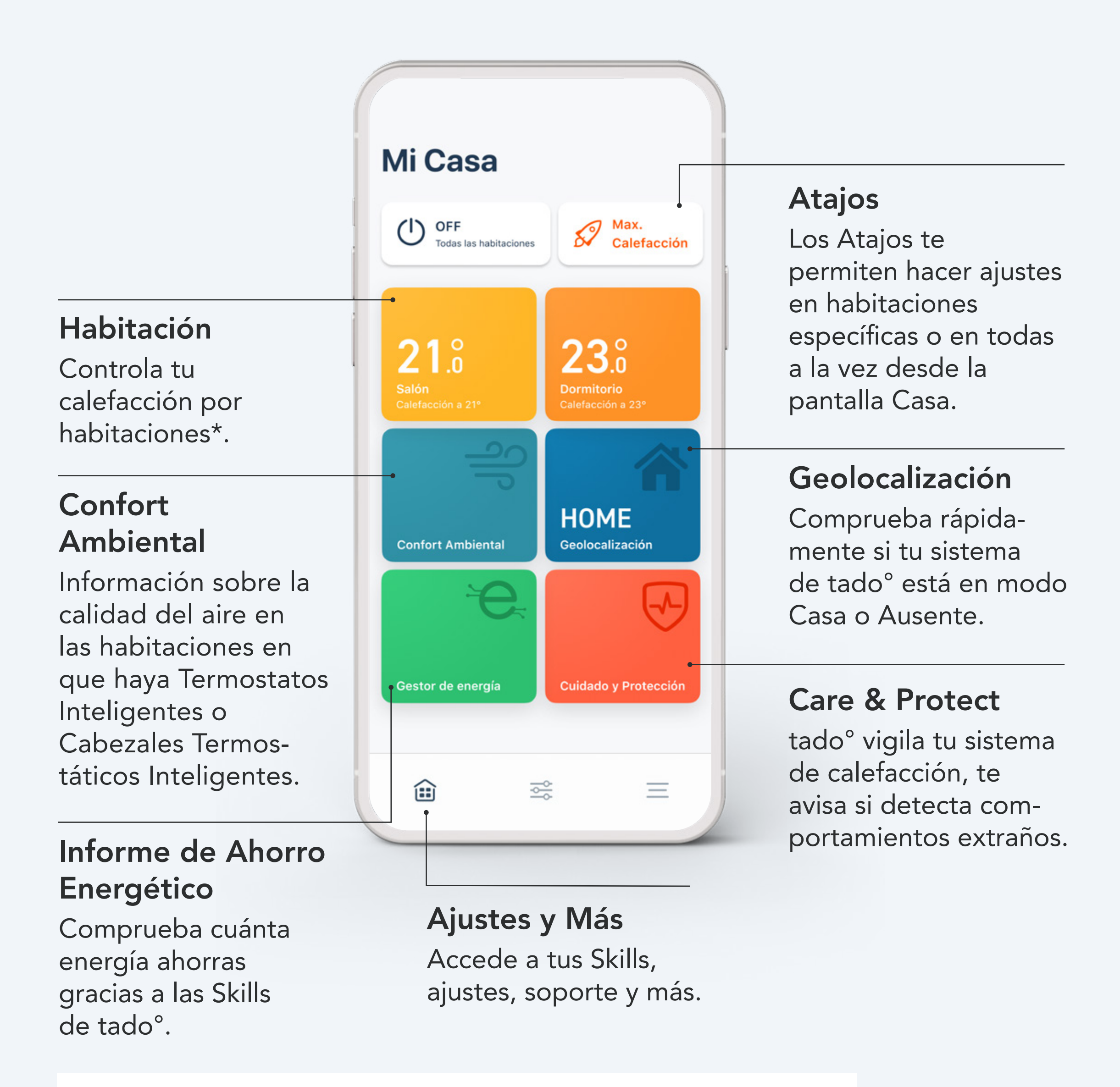

- \* Si la casa solo tiene un Termostato Inteligente entonces el widget de habitación controlará la casa entera.
- (!) Algunas funciones solo están disponibles con Auto-Assist.

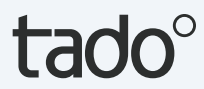

### Presentación de la pantalla Casa de tado°

#### Optimizador de bomba de calor X

La pantalla Casa te permite gestionar las funciones más importantes de tado°. Además, aquí también podrás consultar la temperatura actual de tus habitaciones, así como el modo de geolocalización.

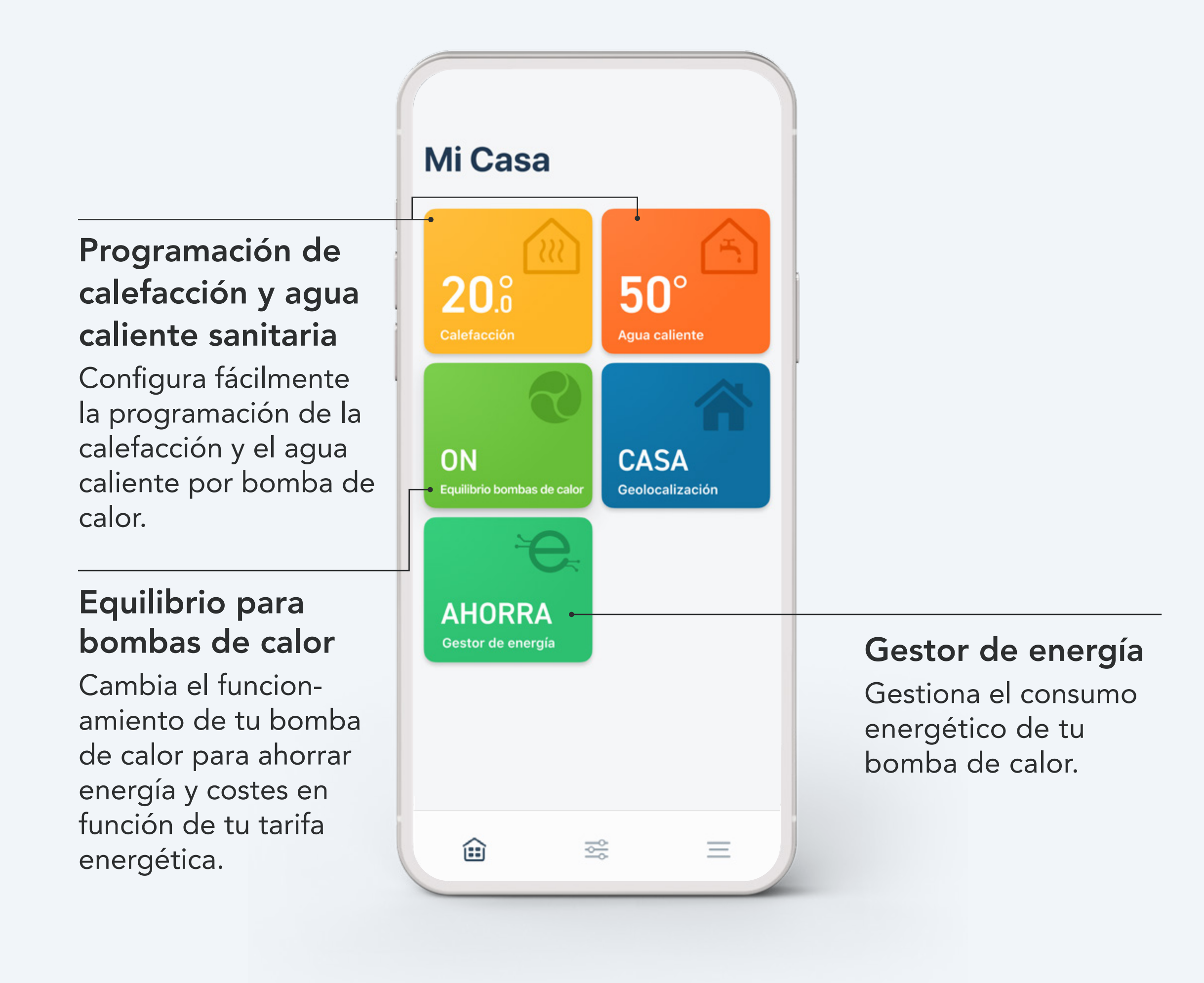

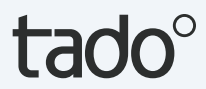

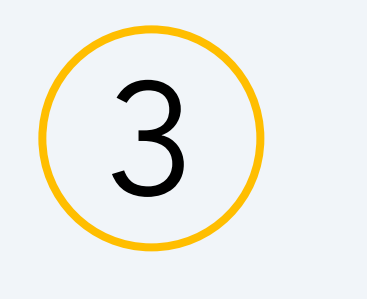

# Control Manual de tu calefacción

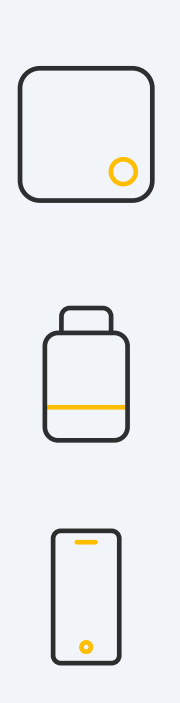

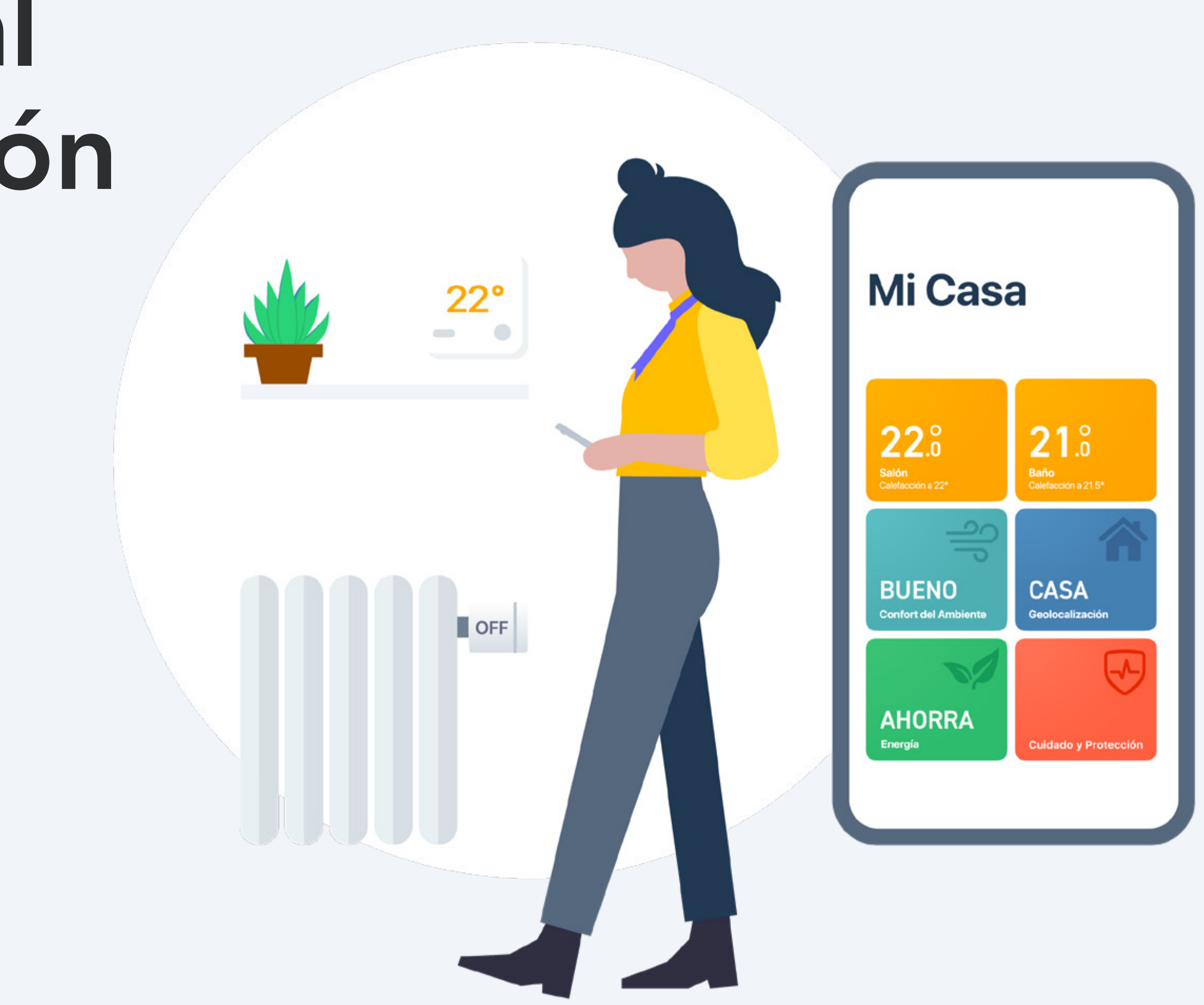

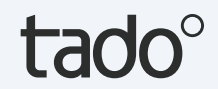

### Control Manual:

Termostato Inteligente X/Sensor de Temperatura Inalámbrico X Para hacer ajustes de temperatura temporales en el Termostato Inteligente pulsa el botón para activar la pantalla.

El dispositivo mostrará primero la temperatura actual de la habitación.

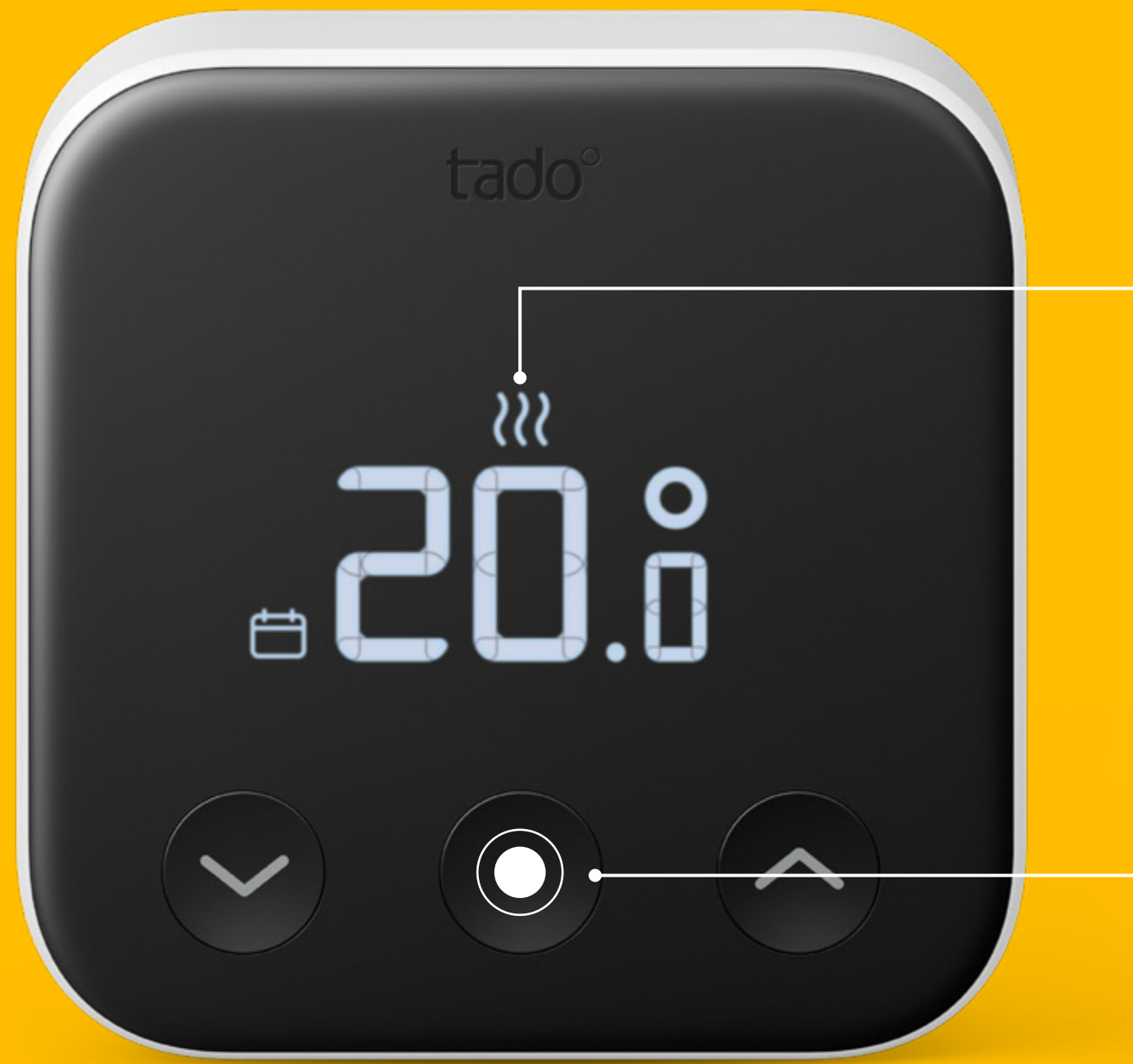

Pantalla Muestra la temperatura medida

Pulsar el botón

Para activar la pantalla. Usa las flechas para cambiar la temperatura.

tado°

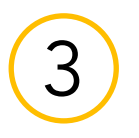

El termostato muestra entonces la temperatura de consigna actual e ilumina las flechas táctiles. Usa las flechas para modificar la temperatura de consigna manualmente.

Los iconos mostrados junto a la temperatura de consigna indican el modo de tado° actual:

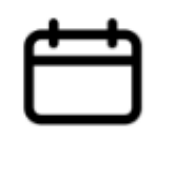

 La Programación Inteligente está activa y tado° está en modo Casa

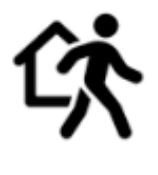

- La Programación Inteligente está activa y tado° está en modo Ausente
- Está activo el control Manual

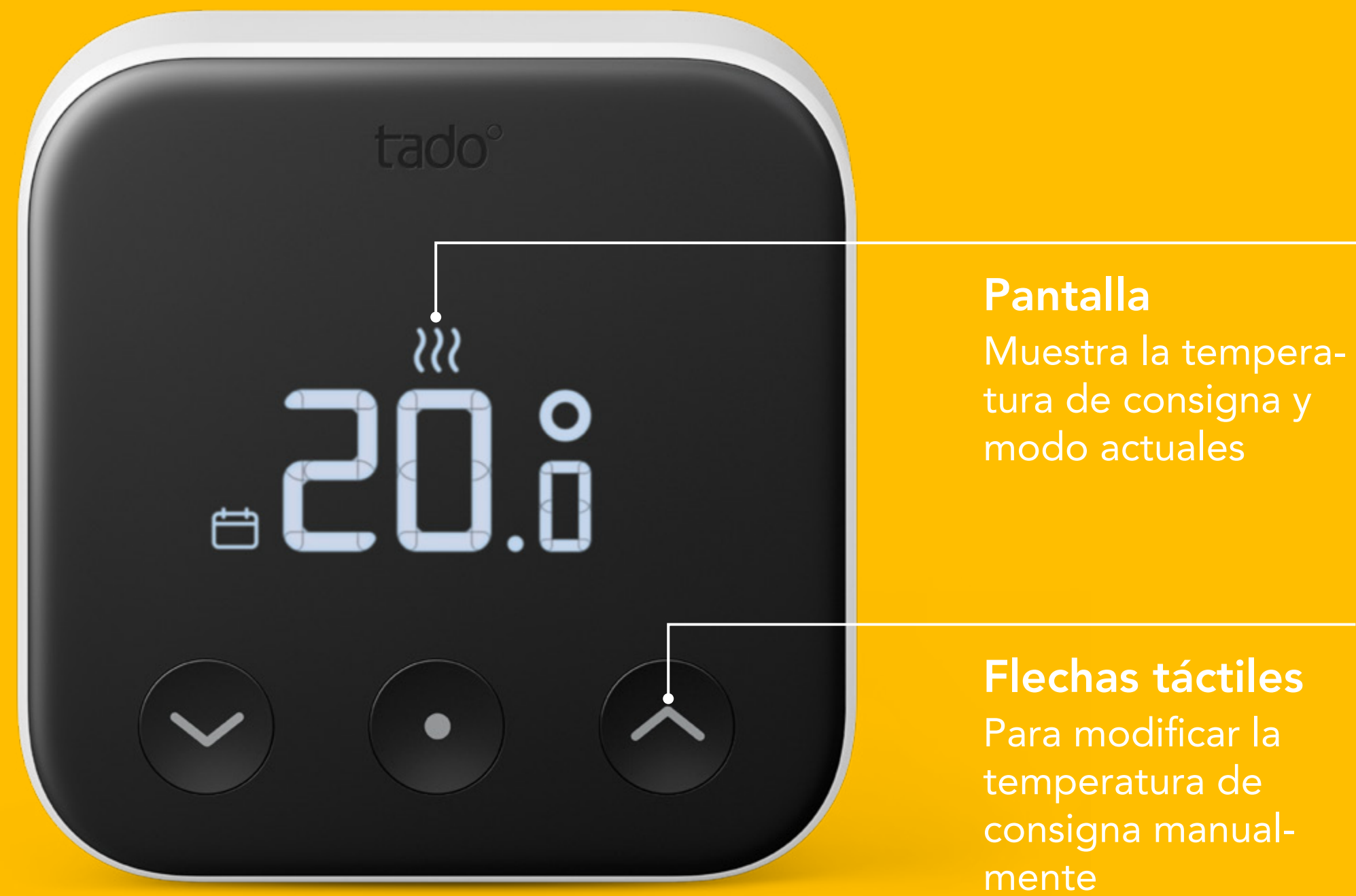

![](_page_11_Picture_9.jpeg)

tado°

### Control Manual:

#### Cabezal Termostático Inteligente X

Gira un **clic** el dial de control en el Cabezal Termostático Inteligente para comprobar la temperatura de consigna actual.

Continúa girando para cambiar la temperatura de consigna.

Los iconos que se muestran junto a la temperatura indican el modo de tado° actual:

![](_page_12_Picture_6.jpeg)

佽

- La Programación Inteligente está activa y tado° está en modo Casa
- La Programación Inteligente está activa y tado° está en modo Ausente

![](_page_12_Picture_9.jpeg)

- Está activo el control Manual

![](_page_12_Picture_11.jpeg)

Muestra la temperatura de consigna actual y el modo

![](_page_12_Picture_13.jpeg)

#### Dial de control

Para activar la pantalla y cambiar la temperatura de consigna

![](_page_12_Picture_16.jpeg)

\_\_\_\_

![](_page_12_Picture_19.jpeg)

![](_page_12_Picture_20.jpeg)

![](_page_12_Picture_25.jpeg)

![](_page_13_Figure_0.jpeg)

### Duración del Control Manual

En la app puedes modificar la duración con la que quieres que esté activo el Control Manual. Este ajuste se aplica cuando el Control Manual se activa desde cualquier fuente que no sea la app de tado° (p. ej. cambios en un dispositivo o a través de control por voz).

Sólo tienes que ir a ajustes en la app, elige la habitación y abre **Control Manual desde el dispositivo tado**°.

![](_page_13_Picture_4.jpeg)

![](_page_13_Picture_5.jpeg)

### Control Manual:

App de tado°

#### Paso 1.

Abre la pantalla de la habitación pulsando en su widget.

![](_page_14_Picture_5.jpeg)

![](_page_14_Picture_6.jpeg)

![](_page_15_Picture_0.jpeg)

#### Paso 2.

Pulsa en el centro de la pantalla donde se muestra la temperatura.

#### Paso 3.

Desliza la barra de control arriba o abajo para cambiar la temperatura de consigna.

![](_page_15_Picture_5.jpeg)

#### Paso 4.

Puedes editar la duración de este cambio en cualquier momento. tado° recordará tus ajustes para el próximo comando manual.

#### Duración de un comando manual:

- ) Hasta el próximo bloque en tu Programación Inteligente
  - Duración según el **temporizador** que definas
- Totalmente manual Hasta finalizado
   por el usuario

4. Define la duración moviendo el punto hacia la izquierda o la derecha

![](_page_16_Figure_8.jpeg)

![](_page_16_Picture_9.jpeg)

![](_page_17_Picture_0.jpeg)

### Programación Inteligente

![](_page_17_Picture_2.jpeg)

![](_page_17_Picture_3.jpeg)

### Configuración: Programación Inteligente

Tu cuenta de tado<sup>°</sup> tiene una Programación inteligente por defecto. Para personalizarla, ve a la pantalla de la habitación que quieras y pulsa sobre el botón de Programación Inteligente.

![](_page_18_Picture_3.jpeg)

### Configuración: Programación Inteligente

#### Programación Inteligente del Optimizador de bomba de calor

El Optimizador de bomba de calor X te permite controlar varias habitaciones de forma inteligente mediante bomba de calor. Si dispones de termostatos de tado° para controlar habitaciones independientes, las programaciones de dichas habitaciones se integrarán en la programación de la bomba de calor cuando actives el Modo guiado por habitación.

| Pro                                                | gramacio                                    | on de calefacc                                                    | ion                               |
|----------------------------------------------------|---------------------------------------------|-------------------------------------------------------------------|-----------------------------------|
| MODO DE C                                          | CALEFACCI                                   | ÓN                                                                |                                   |
| Determir<br>habitacio                              | nado por                                    | Determina<br>bomba de                                             | ado por<br>calor                  |
| En el modo <b>I</b><br>comportami<br>horarios y co | Determinado<br>ento de la c<br>ontroles mai | o por bomba de calo<br>alefacción está regi<br>nuales de la bomba | or, el<br>do por los<br>de calor. |
| PROGRAMA                                           | ACIÓN SEM                                   | IANAL                                                             |                                   |
| Temperat                                           | ura Eco                                     |                                                                   | 15 °C                             |
| Si no se ha p<br>calefacción,<br>temperatura       | programado<br>la bomba o                    | o ningún bloque de<br>de calor pasará a es                        | sta                               |
| Programa                                           | ar días                                     | Lun, Mar, M                                                       | ié, >                             |
|                                                    |                                             |                                                                   |                                   |
| Lunes                                              |                                             |                                                                   | >                                 |
| Lunes<br>15°                                       | 20°                                         |                                                                   | >                                 |
| Lunes<br>15°<br>0:00                               | <b>20°</b><br>8:00                          | 16:00                                                             | ><br>24:00                        |
| Lunes<br>15°<br>0:00<br>Martes                     | <mark>20°</mark><br>8:00                    | 16:00                                                             | ><br>24:00<br>>                   |
| Lunes<br>15°<br>0:00<br>Martes<br>15°              | 20°<br>8:00                                 | 16:00                                                             | ><br>24:00<br>>                   |

![](_page_19_Picture_6.jpeg)

(4)

### Tu Programación Inteligente comprende una sección para Casa y otra Ausente.

#### Ajustes de Casa:

Estos ajustes estarán activos cuando tado° esté en Modo Casa. Puedes dividir tus días en múltiples bloques de tiempo y especificar ajustes personalizados para cada bloque.

| <          |       | Salón          | đ        |
|------------|-------|----------------|----------|
| <b>^</b> C | asa   | 🛧 Aus          | sente    |
| Lunes      |       |                | ~        |
| 18.0°      | 20.0° |                |          |
| 0:00       | 8:00  | 16:00          | 24:00    |
| ര് 🖻       | A     | ñadir bloque d | e tiempo |
| Martes     |       |                | ~        |
| 18.0°      | 20.0° |                |          |
| 0:00       | 8:00  | 16:00          | 24:00    |
| ල ල්       | A     | ñadir bloque d | e tiempo |
| Miércoles  |       |                | ~        |
| 18.0°      | 20.0° |                |          |
| 0:00       | 8:00  | 16:00          | 24:00    |
| ീ          | A     | ñadir bloque d | e tiempo |
| Jueves     |       |                | ~        |
| 18.0°      | 20.0° |                |          |
| 0:00       | 8:00  | 16:00          | 24:00    |
| ලු ලූ      | А     | ñadir bloque d | e tiempo |
|            |       |                |          |

![](_page_20_Picture_5.jpeg)

#### Ajustes de Ausente:

Estos ajustes estarán activos cuando tado° esté en Modo Ausente. Cuando tado° está en Modo Ausente se asegura de que la casa esté al menos a la temperatura mínima que hayas ajustado.

![](_page_20_Picture_8.jpeg)

(4)

### Puedes personalizar tu Programación Inteligente según tus necesidades

#### 2. Pulsa para elegir el set de días

en los que quieras una Programación determinada

![](_page_21_Picture_4.jpeg)

### 3. Pulsa un bloque de tiempo

para abrir los ajustes y personalizarlo según tus necesidades

| Temperatura                                                                                           | 19.5° >                                             |
|----------------------------------------------------------------------------------------------------|-----------------------------------------------------|
| HORARIOS                                                                                              |                                                     |
| Comenzar                                                                                              | 10:00                                               |
| Terminar                                                                                              | 12:00                                               |
| Al editar este bloque de tiemp<br>horarios de inicio y/o fin de tus<br>existentes y podrían ser sobre | o, cambiarás los<br>s bloques de tiempo<br>scritos. |

Eliminar bloque de tiempo

![](_page_21_Picture_9.jpeg)

### Puedes añadir bloques de tiempo a tu Programación Inteligente fácilmente

![](_page_22_Picture_2.jpeg)

![](_page_22_Picture_3.jpeg)

![](_page_23_Picture_0.jpeg)

![](_page_23_Picture_1.jpeg)

![](_page_23_Picture_2.jpeg)

tado°

### Auto-Assist

5

#### Auto-Assist de tado°, una solución de bienestar

Te permite hacerte una idea de la energía que has ahorrado hasta la fecha e incluye comparaciones con los meses anteriores. Además, te ayuda a detectar y resolver problemas en el sistema de calefacción. Por otro lado, la Geolocalización y la Detección de Ventanas Abiertas controlan tu calefacción automáticamente, en lugar de enviarte notificaciones. Puedes comprar una suscripción y activar Auto-Assist desde la aplicación de tado°. Por sólo 3,99 € al mes o 29,99 € al año, con la opción de cancelar en cualquier momento, si el servicio no te satisface.

![](_page_24_Picture_3.jpeg)

![](_page_24_Picture_4.jpeg)

![](_page_25_Picture_0.jpeg)

### Equilibrio para bombas de calor

![](_page_25_Picture_2.jpeg)

![](_page_25_Picture_3.jpeg)

![](_page_26_Figure_0.jpeg)

### Equilibrio para bombas de calor

Convierte tu bomba de calor en una herramienta de ahorro.

Con una suscripción a Equilibrio para bombas de calor de tado° te aseguras que tu bomba de calor consume en los momentos del día en que la electricidad cuesta menos. Equilibrio sigue la evolución de los precios de la electricidad a lo largo del día y limita la utilización de la bomba de calor cuando los precios están altos. Por tanto, se desplaza el consumo a aquellos momentos en que los precios de la electricidad son más favorables. Puedes suscribirte fácilmente desde la aplicación de tado° (49,99 € al año). Para poder utilizar Equilibrio, se necesita un Optimizador de bomba de calor X de tado°.

| Tod                                        | av's optimization                                            |                                              |
|--------------------------------------------|--------------------------------------------------------------|----------------------------------------------|
| 100                                        | ay s optimization                                            | " r                                          |
| 00:00                                      | 0 12:00<br>nergy-saving mode Pre-he                          | then electricity prices                      |
| alance                                     | and pre-heats when pr                                        | ices are low                                 |
| alance<br>e high<br>Your (                 | and pre-heats when pr                                        | ices are low.<br>Germany Munich              |
| alance<br>e high<br>Your  <br>Iore         | and pre-heats when pr                                        | ices are low.<br>Germany Munich              |
| Your<br>Your<br>Iore<br>How                | and pre-heats when pr<br>price region<br>valuable is Balance | ices are low.<br>Germany Munich<br>to you? × |
| Alance<br>Te high<br>Your I<br>Iore<br>How | and pre-heats when pr price region valuable is Balance       | ices are low.<br>Germany Munich<br>to you? × |

![](_page_26_Picture_5.jpeg)

![](_page_27_Picture_0.jpeg)

![](_page_27_Picture_1.jpeg)

![](_page_27_Picture_2.jpeg)

![](_page_28_Figure_0.jpeg)

### ¿Necesitas más ayuda? ¡tado° te puede ayudar!

1. A través de la app

![](_page_28_Figure_3.jpeg)

Abre la pestaña **Más** en la barra inferior y pulsa el tema que corresponda

- 2. En nuestro Centro de Ayuda
- 3. En nuestro chat online

![](_page_28_Picture_7.jpeg)

![](_page_28_Picture_8.jpeg)

![](_page_28_Picture_9.jpeg)

Visita: <u>support.tado.com/es/</u> Visita: tado.com

Pulsa el icono de chat en la esquina inferior izquierda para iniciar la conversación

![](_page_28_Picture_13.jpeg)

![](_page_28_Picture_14.jpeg)

iGracias por usar tado°!

![](_page_29_Picture_1.jpeg)